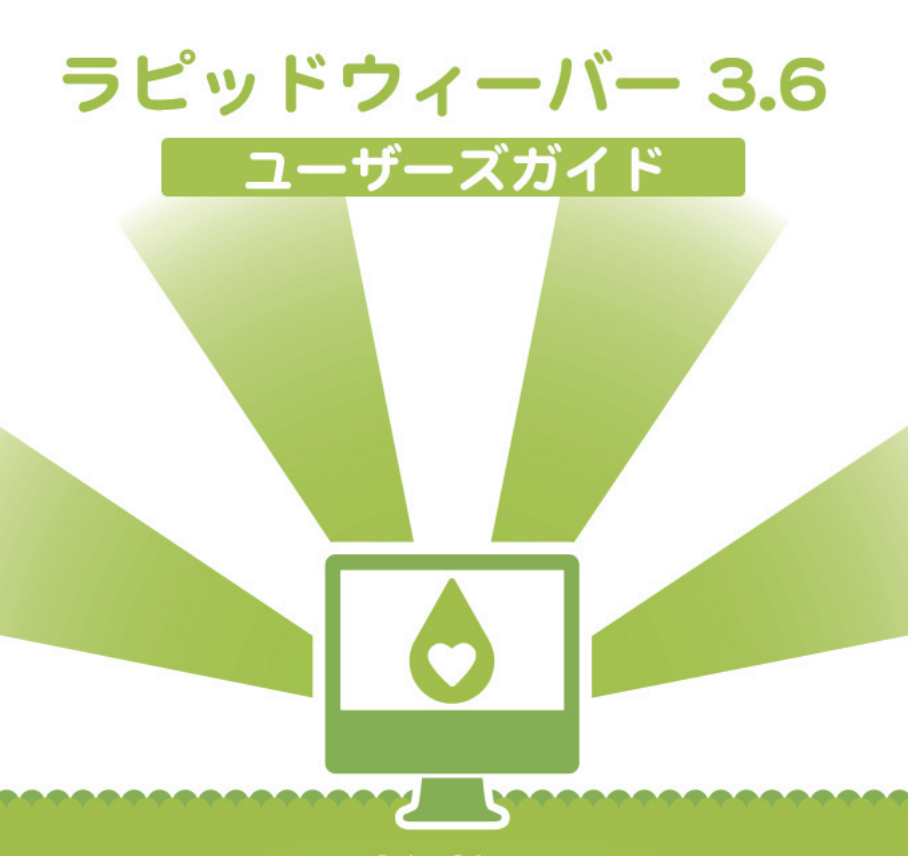

Realmac Software Macで素敵な夢を実現しましょう

www.realmacsoftware.com www.act2.com

©2007 Realmac Software、Realmac Software ロゴ、RapidWeaver および RapidWeaver ロゴは Realmac Software 社の商標および登録商標です。その他すべての商標および製品名は、その所有者の商標で す。

| Contents          |    |
|-------------------|----|
| はじめに              | 3  |
| ラピッドウィーバーについて     | 3  |
| ラピッドウィーバーのインス トール | 4  |
| インストールは簡単、すぐに使えます | 4  |
| ラピッドウィーバーのライヤンス登録 | 5  |
| ライセンスキーを入力する      | 5  |
| クイックスタート チュートリアル  | 6  |
|                   | 6  |
|                   | 9  |
|                   | 9  |
| ページインスペクタ         | 13 |
| サイト設定             | 20 |
| メディアインスペクタ        | 25 |
| スニペット             | 26 |
| ページタイプ            | 27 |
| ページタイプとは?         | 27 |
| ブログ               | 28 |
| 連絡先フォーム           | 35 |
| ファイルの共有           | 38 |
| HTML              | 40 |
| iFrame            | 41 |
| ムービーアルバム          | 42 |
| オフサイトページ          | 43 |
| フォトアルバム           | 44 |
| QuickTime         | 50 |
| スタイルつきテキスト        | 51 |

| 公開する               | 55 |
|--------------------|----|
| FTP 経由で公開          | 56 |
| .Mac に公開する         | 57 |
| 環境設定               | 58 |
| ラピッドウィーバーをアップデートする | 58 |
| ラピッドウィーバーアドオン      | 59 |
| リソース               | 61 |
| キーボードショートカット       | 62 |
| 製品サポートについて         | 63 |

## はじめに

## ラピッドウィーバーについて

ラピッドウィーバーは、誰もが簡単な操作でパワフルで本格的なデザインの ウェブサイトを作成・公開できるウェブサイト構築アプリケーションです。

#### ラピッドウィーバーの基本機能

- テーマを使用したサイトの作成
- フル機能のブログ
- フォトおよびムービーアルバムの作成
- Flash を使ったスライドショーの作成
- ワンクリックでサイトを公開

#### 高度な機能

- 制限のない、サブメニューシステム
- PHP のライブレンダリング
- XHTML と CSS をベースとしたテーマ
- XHTML アウトプットの訂正機能
- パワフルなプラグインアーキテクチャ

などの多くの機能を備えています。

## ラピッドウィーバーのインストール

## インストールは簡単、すぐに使えます

多くの優れたマックのソフトウェアと同様に、ラピッドウィーバーもドラッ グ&ドロップするだけの簡単な操作でインストールが行えます。以下の手順 でインストールしてください。

## ダウンロードしてインストールする

- 1. アクト・ツーのウェブサイトを開き、ラピッドウィーバー 3.6の製品情 報ページから「購入する」ボタンをクリックして、画面に表示される指示 にしたがってダウンロードしてください。
- ダウンロードが完了したら、ダウンロードしたファイルをダブルクリック してラピッドウィーバーを解凍します。
- RapidWeaver.app」を「~/アプリケーション」フォルダにドラッグします。
- アプリケーションのコピーが完了したら、ディスクを閉じる、または取り 出します。
- アプリケーションフォルダ内のラピッドウィーバーアイコンをダブルク リックして起動します。

# ラピッドウィーバーのライセンス登録

## ライセンスキーを入力する

ラピッドウィーバーはインストール後、ライセンス登録が完了するまで試用 モードで動作します。試用モードは製品版と同様に動作しますが、ウェブサ イトに作成できるページ数が3ページまでに制限されています。登録できる ページ数の制限を解除するには、製品のライセンス登録を行う必要がありま す。

ラピッドウィーバーを起動すると、「今すぐ購入」、「ウェブで購入する」、 「ロック解除」というボタンが配置されたダイアログが表示されます。

ソフトウェアの購入時に取得したライセンスキー (RW3SN で始まる)を 「ロック解除」ボタンの隣のフィールドに入力してください。この操作を完了 するには、インターネットへ接続する必要があります。

ライセンスキーを入力したら、「ロック解除」ボタンをクリックし、続けて「ア クティベート」ボタンをクリックします。照合処理が行われると、ラピッド ウィーバーが使用可能となります。ライセンス登録が完了すると、4ページ 以上のサイトが作成可能となります。

# クイックスタート チュートリアル

## 始めましょう!

このチュートリアルで、ウェブサイトの作成と公開の基本を学びます。まず はラピッドウィーバーの最新版がインストールされていることを確認してく ださい。

ラピッドウィーバーを起動して、新しいページを作成します。

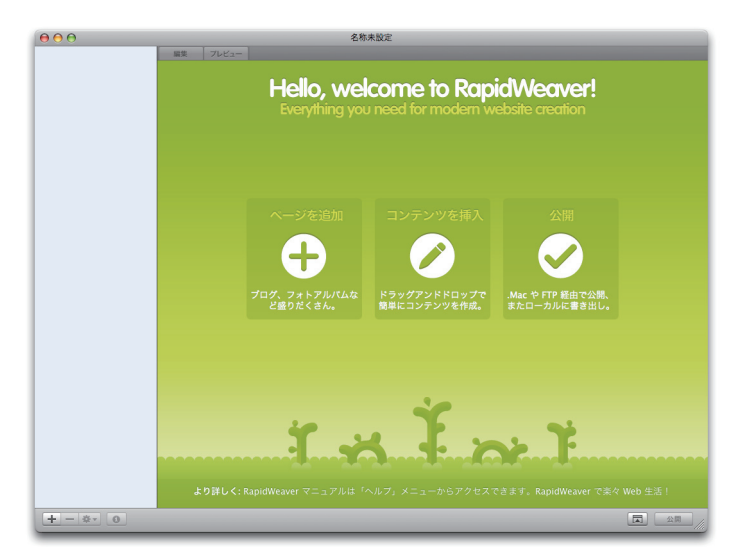

## ページを追加する

- メインウィンドウの左下にある[+]ボタンをクリックします。「ページ タイプリスト」が表示されます。
- 「ページタイプリスト」から「スタイルつきテキスト」を選択します。新しいページがメインウィンドウの左側の「ウェブページリスト」に、「名称未設定ページ1」として追加されます。

- 「ウェブページリスト」内のページ名をダブルクリックして、ページに "Home" 等の名前を付けます。この名前は、サイト内のナビゲーションメ ニューで使用されます。
- 自動的に「編集」モードに切り替わっていますので、編集エリアでページの内容を入力して、「書式」メニューでレイアウトを整えます。
- 入力が完了したら、メインウィンドウの上部にある「プレビュー」タブを クリックします。作成したページの内容がデフォルトのテーマで表示さ れますので、確認します。

## ウェブサイトを整理する

プロジェクトに2ページ以上追加すると、「ウェブページ リスト | 内でページをドラッグして整理できます。

ページの内側に別のページをドラッグ&ドロップするこ とで、入れ子構造のページを作成できます。入れ子になっ たページはサブページとなり、類似した内容の複数のペー ジを一つのヘッダでまとめる場合などに便利です。例え ば、複数の異なるスタイルのページがお互いに関連する内 容だった場合など、"Home"ページの直下に入れ子とな るようにページを配置します。

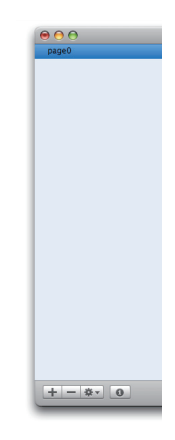

#### テーマを選ぶ

ウェブサイトにテーマを設定できます。メインウィンドウの右下にある 「テーマビュー」ボタンをクリックすると、さまざまなテーマがサムネール 表示されます。スクロールバーでサムネールをスクロールして、使用したい テーマをクリックすると、選択されているページにテーマが設定されます。

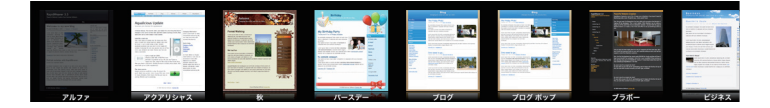

サブページのレベルに制限はありませんが、3階層以上にすることは、サイトの閲覧者を混乱させたり、サイトの管理が複雑になったりしますので、お勧めできません。

## ウェブサイトを公開する

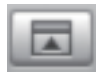

ウェブサイトを公開するには、メインウィンドウの右下にある 「公開」ボタンをクリックします。公開先として、FTP または .Mac サーバを選択します。FTP または .Mac サーバへのアカ

ウント情報を入力して、「ログイン」ボタンをクリックしてください。

アップロードの時間は、作成したページ数、ページの種類、インターネット への接続速度などに依存します。アップロードが完了したら、ウェブブラウ ザを使ってページを閲覧できます。ウェブサイトを公開する際の詳細につい ては、"公開する"のセクションを参照してください。

# ラピッドウィーバーの概要

## メインウィンドウ

ラピッドウィーバーは、シンプルで柔軟なインターフェイスを備えていますので、誰もがすぐに使えます。

メインウィンドウはウェブサイトを構築するときに使用し、左側の「ウェブ ページリスト」、右側の「ページコンテント」ペインで構成されています。

| 000                                   | Stest.rw3                                                                                                    |                                                                                                    |
|---------------------------------------|----------------------------------------------------------------------------------------------------|----------------------------------------------------------------------------------------------------|
| page0                                 | 編集 プレビュー                                                                                                    | 0 0 0 × - 97 > 2 × 7 × 7 × 4 × 7 × 4 × 7 × 4 × 7 × 4 × 7 × 4 × 7 × 4 × 7 × 4 × 7 × 4 × 7 × 4 × 7 × 4 × 7 × 4 × 4 |
|                                       | ラピッドウィーバー<br><sup>商単使用なラビッ</sup>                                                                                                    | -のサンプルページ<br>全般の設定<br>重要の設定<br>重要の設定<br>重要の設定<br>重要の設定<br>重要の設定<br>重要の設定<br>重要の設定<br>重要の設定                       |
| 0 7=4%                                | 更新もラクラクです!!<br>聞 23/03/07 17:33 図 1 生産 副 <u>パーマリンク</u>                                                                                                    | サンプパ<br>サンプパ<br>サンプパ<br>サンプパージ<br>プラウザタイトル:<br>サンプパページ<br>プラウザタイトル:                                              |
| , , , , , , , , , , , , , , , , , , , | Ref. (A. Second Street Street | 9ンプ)<br>フォルダ: poges001<br>ファイル名: index.html                                                                      |
|                                       | 10. (BAR SAVERADE)                                                                                                    |                                                                                                    |
|                                       |                                                                                                    |                                                                                                    |
|                                       | こんな感じに入力するだけなので簡単ですよ!!<br>8012.comへ                                                                                                    | マベズのページに適用                                                                                                    |
|                                       | Padaat<br>プログ始めました!!<br>聞2000/07 1421 E ( <u>ペーマアル</u> E) <u>パーマリンク</u><br>WAA、24 FPH                                                                                                    |                                                                                                    |
| + - * 0                               |                                                                                                    |                                                                                                    |

メインウィンドウ左側の「ウェブページリスト」の下部にある[+]と[-] ボタンを使ってウェブサイトのページを管理します。[+] ボタンをクリック すると、「ページタイプ」ウィンドウが開きます。作成したいページの種類を ダブルクリックすると、選択しているページの下に新しいページが追加され ます。

新しいページを追加すると、ドラッグしてページリスト内を移動させること ができます(クイックスタート チュートリアルのページを参照してくださ い)。ページが不要となった場合には、不要なページを「ウェブページリス ト」内で選択して、下部にある [-] ボタンをクリックすると削除できます。

## 編集とプレビュー

編集したページの内容を確認するには、「ウェブページリスト」内で編集したいページを選択して「ページコンテント」ペインにロードします。「ページ コンテント」ペインの上部にある「編集」タブと「プレビュー」タブ、または Command + [R] キーで、編集モードとプレビューモードを切り替えること ができます。

#### ソースを見る

「表示」メニューから「ソースを表示」を選択、またはCommand + Option + [U] キーを押すと、ソースを表示することができます。画面の上部にはラ ピッドウィーバーでコーディングされたHTMLコードが表示されます。画面 の下部にはコードのエラーや警告などが表示されるので、問題が発生した時 に原因の調査などが行えます。「整頓したコードを表示」をチェックすると、 コードが属性ごとに区切られて表示され、チェックを外すと元に戻ります。 「ソースを表示」ビューでは編集は行えません。

| 000        | 🙆 test.rw3                                                                                                    |  |
|------------|----------------------------------------------------------------------------------------------------|--|
| θ<br>ρογισ | <pre>intermative:<br/>intermative:<br/>intermative:</pre> |  |
|            | □ 整頓したコードを表示                                                                                                    |  |
| +-*•0      |                                                                                                    |  |

## コンテクスト / アクションメニュー

ページのコンテクストメニューを表示するには、「ウェブページリスト」内の 各ページ上でマウスの右ボタンをクリックするか、Control キーを押しなが らクリックします。または「ウェブページリスト」下部のアクションボタン をクリックします。

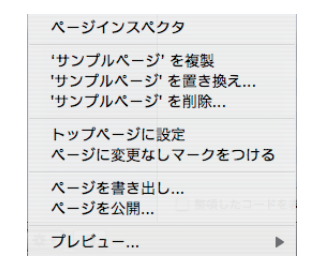

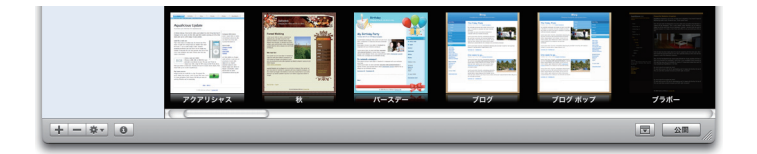

## テーマブラウザ

ラピッドウィーバーのコアデザインコンセプトの一つが、テーマを使用する ことです。テーマはウェブサイトの基本的なレイアウト情報と各ページ構造 を含むテンプレートです。一般的には一つのテーマを選択して、ウェブサイ ト全体に設定します。ラピッドウィーバーでは、「ページインスペクタ」を使 用して、ページ毎に異なるテーマを設定することも可能です。

## テーマを選択する

テーマの選択は、非常に簡単です。メインウィンドウ下部の「テーマビュー」 ボタンをクリックすると、テーマがサムネール表示されます。

スクロールバーでテーマサムネールをスクロールし、使用したいテーマをク リックします。選択したテーマがウェブページに適用されます。

テーマには、サイドバーの配置、ページのスタイル、テキストの色、フォント、 ページの幅、ページヘッダのイメージ、バックグランドの色などスタイルが 含まれ、サイトのレイアウトやデザインなどを簡単に変更することができま す。また、テーマの中には、ヘッダイメージやフォントスタイルの切り替え 可能なものがあり、テーマの内容を簡単にカスタマイズできます。テーマの カスタマイズは、「表示」メニューから「ページインスペクタを表示」を選択 すると表示されるページインスペクタで行え、選択されているページ、また は新規に作成するページ全体に適用することができます。

テーマのサムネール上で、マウスの右ボタンをクリックするか、Control キーを押しながらクリックすると、テーマスタイルのコンテクストメニュー を表示できます。

コンテクストメニューでは、テーマの複製(テーマのカスタマイズの為)、コ ンテンツの表示、テーマスタイルの表示が行えます。また、選択したテーマ が、ラピッドウィーバー Application Support フォルダ内のアドインの場 合には、テーマを削除するメニューが表示されます。

## ページインスペクタ

ページインスペクタを使用すると、ファイル名、画像の形式、Meta タグ、サ イドバーコンテンツ、ページ固有の設定 CSS、Javascript のコードなどの ページの属性を簡単に編集・変更できます。ページインスペクタは選択して いるページを簡単にカスタマイズできる強力なツールです。

ページインスペクタは、「表示」メニューから「ページインスペクタを表示」 を選択するか、Command + Shift + [i] キーを押すと表示されます。

 ○
 ○
 ページインスペクタ: サンブルページ (スタイルつ…

 ①
 □
 □

 Ξ
 ○
 Ξ

ページインスペクタは5つのパネルから構成されています。

- 全般の設定:ページのタイトル、ファイルとフォルダ名、表示のオプション、画像形式、ページの書き出し等を設定します。
- 2. ページのサイドバー:サイドバーのタイトル (使用する場合) の編集やコンテンツの追加をします。
- 3. ページのヘッダ:ページに Meta タグやアセットを追加した り、選択しているページの属性を他のページに適用します。ま た、カスタム Javascript や CSS を選択しているページに 追加したり、コードを <!DOCTYPE> タグの上に挿入しま す。

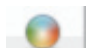

4. テーマのスタイル:ページのデザインをカスタマイズします。

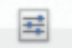

5. プラグインの設定:すべてのプラグインのオプションが表示 されます。例えば、ブログページの設定、連絡先フォームの設 定、フォトアルバムの設定などは、このタブを使って変更しま す。

これらのオプションは、「ページリスト」で選択したページにのみ適用されます。「ページリスト」以外のページに適用するには、「すべてのページに適用…」オプションを使用します(次ページ以降参照)。また「サイト設定」のプリセットとして、以降に作成するページに適用することもできます。

# 👔 タブ:全体の設定

ページインスペクタを最初に開くと、「全体の設定」タブが表示され ます。選択しているページの名前やフォルダ名、表示オプション、画像形式、 ページの出力、タイトル、スローガン、Copyright などを設定します。また、 ページのエンコードや、コード出力なども設定できます。

「全体の設定」のオプションの詳細は以下のとおりです。

- 有効にする:このオプションをチェックする(デフォルト)と、ページが ウェブサイトの一部として、書き出しおよび公開されます。チェックを外 すと、書き出しおよび公開はされません。
- メニューに表示:このオプションをチェックすると、ページがナビゲーションメニューに表示されます。チェックを外すと、ナビゲーションメニューには表示されません。
- 新規ウィンドウで開く:このオプションのチェックを外す(デフォルト)
   と、ナビゲーションメニューで選択された時に、使用中のブラウザのウィンドウ内にページがロードされます。チェックすると、ページは新規ウィンドウとしてブラウザに表示されます。
- ページタイトル: ナビゲーションメニューに表示されるページ名を設定します。
- ブラウザタイトル:ブラウザウィンドウのタイトルに表示される名前を 設定します。
- ・フォルダ:ページを保存するフォルダを指定します。ルートディレクト リに保存したい場合には、"/"(ダブルコーテーションを除く)を指定しま す。その他の場合には、保存したい場所を指定します。複数のページを同 じフォルダに保存したい場合には、"/"(スラッシュ)と保存する場所の名 前を指定します。(例:"/software"等)
- ファイル名: "photos.html"、"downloads.php" などのように選択しているページのファイル名と拡張子を設定します。「サイト設定」で別の名前を指定しない限り、ホームのページ名は "index.html" になります。

- ・ 画像形式:サイトに手動で画像を追加する時に、ラピッドウィーバーで変換する画像形式を選択します(オリジナル、JPEG、PNGのいずれか)。
   「オリジナル」を選択すると、オリジナルの画像形式のままになります。
   JPEGを選択すると、画像の圧縮率を設定できます。
  - メモ:透過性GIFを使用したい場合には、「オリジナル」を選択してください。「オリジナル」を選択しないと変換時に透過のデータが失われます。
- エンコード: ブラウザで使用するコードを指定します。Western (ISO Latin 1)、Unicode (UTF-8)、Japanese (Shift-JIS) のいずれかを選 択します。
- コード出力: HTML を HTML ページやスタイルつきテキストページに 追加する際には、ミスが起こりやすくなります。「整頓」、「最適化」のオ プションを選択すると、起こりやすいミスを防ぐことができます。
- タイトル:チェックを外す(デフォルト)と、「サイト設定」で指定されているタイトルが使用されます。このオプションをチェックしてフィールドにタイトルを入力すると、ページのデフォルトのタイトルを変更することができます。
- スローガン: チェックを外す (デフォルト)と、「サイト設定」で指定されているスローガンが使用されます。このオプションをチェックしてフィールドにスローガンを入力すると、ページのデフォルトのスローガンを変更することができます。
- Copyright: チェックを外す (デフォルト)と、「サイト設定」で指定 されている Copyright が使用されます。このオプションをチェック してフィールドに Copyright を入力すると、ページのデフォルトの Copyright を変更することができます。
- ・ **すべてのページに適用**:選択しているページの設定情報を他のすべての ページに適用します。

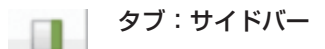

サイドバーを使用して、ウェブサイトのサイドセクションにスタ イルつきテキストまたは HTML でコンテンツを追加します。例えば、ウェ ブサイトの検索ツールを含む Web バッジを配置したり、チャットの状態を 示すために使用します。サイドバーにはシングルペインやサイト全体の印象 を高めるためのさまざまなものを配置可能です。

ページインスペクタのサイドバーは、「サイドバータイトルフィールド」と 「サイドバーコンテントボックス」の2つのエリアで構成されています。サ イドバーのタイトルを追加するには、サイドバータイトルフィールドにテキ ストを入力します。スタイルつきのテキストを追加するには、ウィンドウ下 部のメニューから「スタイルつき」を選択し、HTML でテキストを追加する には、「HTML」を選択します。

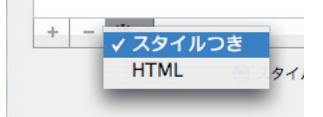

ウィンドウ下部の [+] ボタンをクリックするとリンクを追加でき、[-] ボ タンをクリックするとリンクの削除が行えます。

タブ:ページのヘッダ

次のようなパワフルなツールが 用意されています。

- Meta タグ:検索エンジン用にキーワードなどの Meta タグを設定します(詳細は次ページを参照)。
- ヘッダ:サイトのヘッダ部分にカスタム コードを追加します。
- CSS: 各ページ毎にカスタム CSS コードを追加したい場合には、コードをカスタム CSS ボックスに入力します。

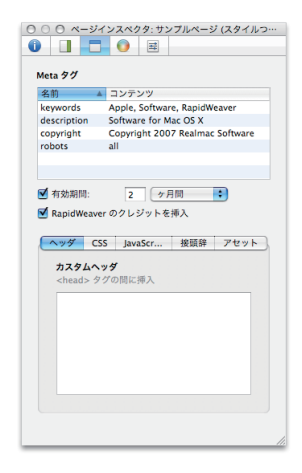

- Javascript: CSS と同様に、カスタム Javascript を各ページ毎に追加できます。
- ・ 接頭辞: ここにコードを入力すると、ページの最上部に挿入されます。 PHP のセッション等に最適です。
- アセット:ファイルや URL などを追加すると、「リンクを追加」ボタン を使用してアクセスすることができます。

#### Meta タグ

検索エンジン用にキーワードやウェブサイトの説明を設定するには、Meta タグを使用します。下記はよく使用される Meta タグです。タグの内容を作 成するウェブサイトに合わせて変更してください。

ページに Meta タグを追加するには、[+] ボタンをクリックします。「名前」というラベルの下のフィールドをダブルクリックし、フィールドが編集可能になったら、下表の名前を入力します。名前を入力したら、Tab キーを押すか、隣のフィールドをダブルクリックして、対応するキーワードをカンマで区切って入力します。

| 名前          |                                 |
|-------------|---------------------------------|
| keywords    | Apple, Software, RapidWeaver    |
| description | Software for Mac OS X           |
| copyright   | Copyright 2007 Realmac Software |
| robots      | all                             |

・有効期間:ページの有効期間を設定するには、このオプションをチェックします。有効期間を示す時間の単位(分、時間、日、週、月)をポップアップメニューから選択して、数値フィールドに値を入力します。指定した時間が経過すると、公開の際に無効なページとして処理されます。Webロボットは有効期間が終了したページを検索エンジンから削除、または再訪問をスケジュールします。チェックを外した場合には、有効期間は無効になります。

- ラピッドウィーバーのクレジットを挿入: ウェブサイトがラピッドウィー バーで作成されたことを表すには、このオプションをチェックします。
   チェックすると、"Generator" Meta タグがサイトの Head セクション
   に追加されます。ブラウザと閲覧者は、サイトがラピッドウィーバーで構 築されていることがわかります。これは、Web バッジにラピッドウィー バーのクレジットを追加するものではありません。
- カスタム CSS: カスタム CSS ボックスに CSS コードを追加すると、
   ページのレイアウトを統一したり、スタイルの追加やカスタマイズが可能となります。他のCSS エディターなどから CSS をそのまま追加して、
   スタイルをスタンダード HTML とリンクしてください。
- カスタム Javascript: カスタム CSS と同様に動作します。 Javascript を追加してリンクしてください。
- 接頭辞:「接頭辞」ボックスに入力されたコードは、コーディング時にページの <!DOCTYPE> タグの前に置かれます。例えば、PHP セッションの初期化時に変数(名前、パスワード、E-Mail アドレス等)をページ間で使用したい場合などに利用します。PHP セッションは他のドキュメント情報がロードされる前に開始されなければいけないため、「接頭辞」ボックスには PHP コードを入力することをお勧めします。
- XML 宣言を使用: XML 宣言を使用する時にチェックします。
  - メモ:サーバやブラウザによっては、XML 宣言で問題が発生する場合が あります。もし問題が発生した場合には、チェックを外してくださ い。ラピッドウィーバーで使用する XML 宣言は以下のとおりで す。

<?xml version="1.0" encoding="iso-8859-1"?>

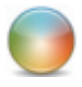

タブ:テーマのスタイル

サイトの幅、フォント、カラースキーマ、サイドバーの配置といったテーマのスタイルを設定します。

テーマ (特に Version 3.2 以降に作成されたテーマ)の中には、スタイルに 複数のバリエーションが含まれているものがあります。 バリエーションは、 テーマ内にテーマデザイナーによって構築され、数やパターンはさまざまで す。

選択されているテーマで利用可能なバリエーションは、ページスタイル内に 黒色の三角形が表示されます。 三角形をクリックすると、 バリエーションが 展開され、 変更が可能になります。

例えば、サイドバーの三角形をクリックすると、「右」、「左」「隠す」の3つ のオプションが表示されます。設定したい位置のラジオボタンを選択する と、サイドバーの配置が変更されます。

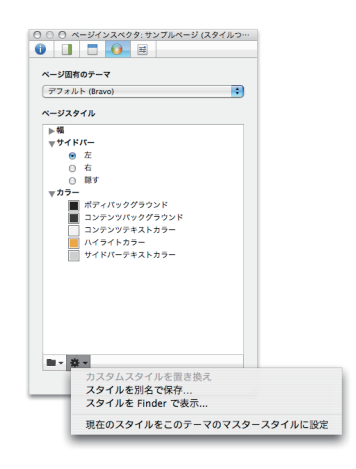

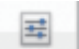

タブ:プラグインの設定

このダブは、選択したページのタイプによって表示される内容が 異なります。詳細については、"ページタイプ"セクションの各ページタイプ の「タブ」の項を参照してください。

## サイト設定

サイト設定パレットでは、ロゴ、ファビコン、画像形式、公開のオプション等 のサイト全体の属性を編集・変更します。

新規にサイトの運用を開始する際には、サイト設定を最初に確認します。

「サイト設定」は、「サイト」メニューから「サイト設定を表示」を選択するか、 Command + [1] キーを押すと表示されます。

「サイト設定インスペクタ」は次の4つのタブで構成されています。

- サイト設定:サイトのタイトル、スローガン、Copyright、E-Mail アドレス、ロゴ、ファビコンの設定を行います。
- ページテンプレート:ファイルと画像のオプション、スライドバーのデ フォルトのコンテンツ、Meta タグを設定します。
- プレビュー:デフォルトのブラウザとパスを設定します。
- ・ 公開:ウェブサイトのアドレス、公開時や書き出し時のオプションを設定します。

#### タブ:サイト設定

サイト設定タブでは、タイトル、スローガン、Copyright、E-Mail アドレス等のページのデフォルトを設定します。「ページインスペ

クタ」を使用すると、ページ毎に設定を変更することができます。

インデックスページのファイル名 (通常は "index.html" もしくは "index. php") や、閲覧中のページがサイト全体のどの階層にあたるのかが把握でき る「パンくずリスト」の設定も行えます。また、ロゴやファビコンも追加でき ます。

ロゴやファビコンを追加するには、各オプションをチェックして、ファイル をボックスにドラッグします。または「選択…」ボタンをクリックしてファ イルを選択します。

## **タブ:ページテンプレート** ページテンプレートタブ内のオプションの設定は、ページが作 成される度に変化します。例えば、各ページが、HTMLではなく

PHP の拡張子を持つように設定した場合、ウェブサイトにページを作成・ 追加する度に PHP の拡張子が設定されます。

- ファイル名:各ページの拡張子を設定します。頻繁に使われる拡張子は、.html、.htm、.phpです。
- コード出力: HTML を HTML ページやスタイルつきテキストページに 追加する際には、ミスが起こりやすくなります。「整頓」、「最適化」のオ プションを選択すると、起こりやすいミスを防ぐことができます。
- ・ XML 宣言: XML 宣言を使用する時にチェックします。
- イメージ: サイトに手動で画像を追加する際の画像形式を選択します(オ リジナル、JPEG、PNGのいずれか)。オリジナルを選択すると、オリジ ナルの画像形式のままになります。JPEGを選択すると、画像の圧縮率を 設定できます。
- サイドバー:新規に作成されたページのサイドバーに同じテキスト、または HTML コンテンツを自動的に追加します。この処理の後に「ページインスペクタ」を使って、各ページの内容を変更できます。
- Meta タグ:検索エンジン用にキーワードやウェブサイトの説明を設定 するには、Meta タグを使用します。
- ・有効期間(Meta タグ):ページの有効期間を設定するには、このオプションをチェックします。有効期間を示す時間の単位(分、時間、日、週、月)をポップアップメニューから選択して、数値フィールドに値を入力します。指定した時間が経過すると、公開の際に無効なページとして処理されます。Webロボットは有効期間が終了したページを検索エンジンから削除、または再訪問をスケジュールします。チェックを外した場合には、有効期間は無効になります。

- ラピッドウィーバーのクレジットを挿入(Meta タグ): ウェブサイト がラピッドウィーバーで作成されたことを表すには、このオプションを チェックします。チェックすると、"Generator" Meta タグがサイトの Head セクションに追加されます。ブラウザと閲覧者は、サイトがラピッ ドウィーバーで構築されていることがわかります。
  - メモ:ページテンプレートで設定されたオプションは、新規に作成された ページに適用され、既存のページには適用されません。既存のペー ジへのページ単位での設定やサイト全体のページに設定を反映さ せるには、「ページインスペクタ」を使用してください。

## タブ:プレビュー

このタブでは、サイトの書き出しが終了した後にプレビューするブラウザを 設定します。

- ブラウザでプレビュー:「書き出した後にプレビュー」をチェックし、ポップアップメニューからブラウザを選択すると、サイトの書き出しを行った際に指定されたブラウザでインスタントプレビューが実行されます。
- ラピッドウィーバーでプレビュー:「その場でプレビューする」をチェックすると、「ブラウザでプレビュー」で指定したブラウザを使用して、サイトをラピッドウィーバー内でブラウズできるようになります。
   「その場でプレビューする」オプションを使用するには、ウェブサイトのすべてのページが保存されているフォルダへのパスを指定します。パスは絶対パス、または「参照…」ボタンで指定してください。
- .PHP ファイルを処理: PHP ベースのページの書き出しやアップロード を省略できます。このオプションをチェックすると、ラピッドウィーバー でブラウズする際に、PHP コードが直接ラピッドウィーバー内で実行さ れます。

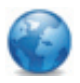

## タブ:公開

「公開」タブでは、ウェブサイトの公開またはローカルディレクト リへの書き出し時のオプションを設定します。

- Web サイトアドレス: http://www.realmacsoftware.com/のよう なウェブサイトの URL を入力します。サイトの URL はブログの RSS フィードを作成するために使用します。また、下記「共通ファイルへのリ ンク」として、「ベース URL からの相対パス」を指定した場合にも使用 されます。
- ・公開の時:「変更したファイルのみアップロード」オプションは、デフォ ルトでチェックされていて、ウェブサイトを更新する際の時間を大幅に短 縮する設定になっています。サーバ上のファイルとローカルドライブの オリジナルのファイルとを比較し、前回の公開時から変更されたファイル のみをアップロードします。このオプションのチェックを外すと、ウェブ サイトを更新する度にすべてのファイルが再アップロードされます。

サイトにフォトアルバムやムービー、その他の大きなサイズのファイルが 含まれる場合、サイトの更新にかかる時間を大幅に削減することができま す。サイトをリセットするため、すべてのページとファイルを再公開する には、「公開キャッシュを消去」ボタンをクリックしてください。

- 書き出しのとき:ウェブサイトを書き出す際に既存のフォルダを削除したくない場合には、「現在のフォルダを削除しない」をチェックします。
   チェックした場合は、書き出しを行う際に、既存の同じ名前のファイルのみが上書きされます。チェックを外した場合は、書き出しを行う前に既存のフォルダとファイルがすべて削除されます。
- 次の場合にページの '変更あり' フラグをクリアする: 各ページの「変更あり」のフラグをクリアにするタイミングを設定します。「書き出しのとき」、「公開のとき」、「両方」の3通りを設定できます。

・共通ファイルへのリンク:各ページは、テーマで使用される画像ファイル、 CSS、Javascript、などのさまざまなファイルで構成されています。「共 通ファイルを一元管理」のチェックを外すと、公開時に各ページを構成す るファイルが個別の "files" フォルダに重複された形で保存され、ウェブ サイトを肥大化し、アップロードの時間に影響を与えます。

「共通ファイルを一元管理」をチェックすると、ウェブサイト内ページから共通ファイルへのアクセス方法を指定できます。

下記は、ラピッドウィーバーで使用するファイルへのアクセス方法です。 どのオプションを選択すればよいかわからない場合には、デフォルト設定 の「ページからの相対パス」を選択してください。

#### ページからの相対パス

../rw\_common/themes/blog/styles.css

#### ドキュメントルートからの相対パス

/rw\_common/themes/chosentheme/styles.css

#### ベース URL からの相対パス

http://www.your\_server.com/rw\_common/themes/the\_theme/ styles.css

## メディアインスペクタ

メディアインスペクタは、スタイルつきテキストページ、ブログページ、サードパーティによるスタイルつきテキストページで使用される画像ファイルの サイズや属性を編集します。ラピッドウィーバー内で直接画像を反転したり 回転することもできます。

メディアインスペクタは、スタイルつきテキストページまたはブログ上の画像をダブルクリックするか、「表示」メニューから「メディアインスペクタを 表示」を選択すると表示されます。次の表はメディアインスペクタで設定可能なオプションの一覧です。

| オプション     |                                                                       |
|-----------|-----------------------------------------------------------------------|
| ファイル名     | 画像ファイルの名前 (例:"myimage.jpg" など)                                        |
| Option タグ | 画像のロード中や画像上にマウスポインターが置か<br>れた際に表示される Option タグを設定します。                 |
| 拡大/縮小     | パーセンテージによる画像の拡大/縮小を行いま<br>す。                                          |
| サイズ       | 「イメージを拡大/縮小する」をオフにすると、画像<br>の幅と高さを個別に設定できます。                          |
| 回転        | 360°まで画像を回転できます。                                                      |
| 切り抜き      | 画像回転時に画像ウィンドウのサイズを「サイズ」<br>で指定された大きさに設定します。オフにすると画<br>像の切り抜きは行なわれません。 |
| 反転        | 画像を水平方向・垂直方向に反転します。                                                   |
| シャドウ      | オンにすると画像に影がつきます。影のオフセット<br>値とぼかしの値を入力して、色を選択します。                      |
| ボーダー      | 画像を囲む線の幅と色を設定します。                                                     |
| 塗りの色      | 画像回転時またはシャドウの設定がされている時に<br>画像の外側の色を設定します。                             |

ー般的に画像ファイルは大きく(数メガバイトになる場合もあります)、ラ ピッドウィーバーのプロジェクトファイルを肥大化させます。ウェブサイト で画像ファイルを扱う場合には、メディアインスペクタで可能な限りサイズ を小さくして、ファイルサイズを調整してください。

## スニペット

この機能は、ラピッドウィーバー 3.6 で新たに追加された機能です。コード またはテキストのスニペットを保存できます。

スニペットウィンドウを開くには、「表示」メニューの「スニペットを表示」 を選択するか、Command + [5] のキーを押します。

「表示」メニュー >「スニペットを表示」

スニペットを追加するには、スニペットウィンドウの左下部にある [+] ボ タンをクリックします。

スニペットを使用するには、ウェブサイトのスタイルつきテキストまたは HTML テキスト部分にドラッグします。

スニペットは E-Mail、ウェブ、RealMac Software 社のウェブサイトなど を通じて他の人と共有できます。 共有するには、スニペットを次の場所に保 存する必要があります。

~/Library/Application Support/RapidWeaver/Snippets/

また、スニペットウィンドウの「Finder で表示…」コマンドからも選択でき ます。

| 000             | スニペット      |
|-----------------|------------|
| <b>Q</b> - इं र | 3          |
| snipett         |            |
| snippet02       |            |
| snippet01       |            |
|                 |            |
|                 |            |
|                 |            |
|                 |            |
|                 |            |
|                 |            |
|                 |            |
|                 |            |
|                 |            |
|                 |            |
| + - #* -        |            |
| _               | スニペットを編集   |
|                 | Finder で表示 |
|                 |            |

ページタイプ

## ページタイプとは?

ページタイプは、ラピッドウィーバーで作成するウェブサイトで使用するさ まざまな種類のページのことで、ブログ、フォトアルバム、ムービーアルバ ム、テキスト、HTML などがあります。

ラピッドウィーバーには、ウェブサイトを構築するための多種多様のページ タイプが備わっています。次の表は利用可能なページタイプの一覧です。

| ページタイプ     |                                                                                                    |
|------------|----------------------------------------------------------------------------------------------------|
| ブログ        | 個人のイベントや考え、アイデアなどを記録して、<br>最新のインターネットのトレンドであるブログを簡<br>単に作成します。                                         |
| 連絡先フォーム    | ページの閲覧者がウェブサイトに E-Mail を送信で<br>きるフォームを簡単に作成します。                                                        |
| ファイル共有     | ファイル、写真、文書などを友人、家族、同僚と共有<br>します。                                                                       |
| HTML       | ラピッドウィーバーの強力な機能と HTML,<br>XHTML、PHP でさまざまなウェブページが作成で<br>きます。                                           |
| iFrame     | 自分のページで外部ウェブサイトを表示します。                                                                                 |
| ムービーアルバム   | 友人や家族、同僚とムービーを共有します。                                                                                   |
| オフサイトページ   | ユーザをフリー Web 掲示板や友達のウェブサイ<br>ト、アフィリエイトなどの外部 URL にリダイレク<br>トします。                                         |
| フォトアルバム    | ギャラリーやフラッシュのスライドショーを使っ<br>て、写真を友人や家族、同僚と共有します。写真は、<br>アルバム内にドラッグ&ドロップするだけです。ま<br>た iPhoto アルバムも利用可能です。 |
| QuickTime  | QuickTime ムービーをサイトに追加します。                                                                              |
| スタイルつきテキスト | ワープロのような操作でコンテンツの書式を設定し<br>ます。 画像や HTML、 QuickTime ムービーなどを<br>ウェブページにドラッグ&ドロップできます。                    |

## ブログ

ブログページは、個人のイベントや考え、アイデアなどのブログエントリを 管理します。ブログにオーディオやビデオなどを追加して Podcast を作成 することもできます。ブログや Podcast は、RSS フィードで配信できま す。

## エントリを追加する

エントリを追加するには、ブログエントリリストの下部にある [+] ボタン をクリックします。「ページインスペクタ」の「日付書式」で設定された日 付と時間が自動的に日付のフィールドに挿入されます。日付のフィールドは ダブルクリックして直接編集が可能です。また時計のボタンをクリックして も入力できます。ブログのタイトルを入力して、メッセージを「投稿内容」 ボックスに書き込みます。「投稿内容」ボックスは、スタイルつきページと同 等の機能をサポートしていますので、テキストの書式設定、リンクの設定、 HTML、ムービー、画像などを追加することができます。また「ページインス ペクタ」の「アセット」タブから、リンクやファイルをブログエントリに追加 できます。

#### スマイルマーク(顔文字)

ブログエントリで iChat のようなスマイルマーク(顔文字)を使用できま す。ブログページでは、8種類の絵文字が利用可能です。例えば、ブログで :-)を入力すると、ラピッドウィーバーではスマイルの絵文字 😬 に変換さ れます。

| サポートされる顔 | 文字   |  |
|----------|------|--|
| スマイル     | : -) |  |
| 笑        | : -D |  |
| しかめっつら   | : -( |  |
| ウインク     | ;-)  |  |
| びっくり     | : -0 |  |
| 困った      | :-[  |  |
| 怒った      | : -{ |  |
| しまった     | : -! |  |

## タグとカテゴリ

ブログエントリにタグとカテゴリを設定できます。詳細については後述する セクションを参照してください。

## パーマリンク

パーマリンクとは、特定のブログエントリへの Permanent Link を意味し、 ブログがアーカイブされたりメインページから移動された場合でも、閲覧を 可能にするものです。パーマリンクが「ページインスペクタ」の「全般」タ ブで有効に設定されると、ブログエントリへのパーマリンクが自動的に作成 されます。特定なブログへのカスタムパーマリンクを作成したい場合には、 パーマリンクを有効にして、パーマリンクフィールドにユニークな言葉やフ レーズを入力します (例: "my\_first\_blog" など)。ブログページの公開時に、 入力された言葉やフレーズを基に、パーマリンクが作成されます。

ヒント: ラピッドウィーバーでは、ページインスペクタで使用されたページのタイプを判断して、自動的にファイルの拡張子 (.html または .php) が追加されます。

#### Podcast を追加する

ラピッドウィーバーではブログエントリに簡単に Podcast を追加できます。

Podcasting では、オーディオやビデオファイル (MP3 や MP4 形式) を オンラインで発行、iTunes やTransistr, NewsFile などの Podcast ダウ ンロードソフトウェアで自動的にダウンロードを行い、リスナーの好きな時 間に再生することができます。

Podcast を追加...」ボタンをクリックして、ブロ グエントリに Podcast を追加します。Podcast ペインが表示されるので、ブログエントリに追加する Podcast のメディア ファイルをドラッグ&ドロップします。また iTunes タブのカスタマイズや カスタム RSS の設定、「デフォルトの Podcast 設定を無効にする」を選ぶ ことで、外部のマルチメディアファイルを Podcast に使用することも可能 です。

## ブログの設定

ブログの配信や Podcast の発行を行うには、RSS フィードの設定や、デフォルトの Podcast タグの設定、ブログページのオプションの設定を行う 必要があります。ブログの設定を行うには、編集モードのブログページの下 部にある「設定…」ボタンをクリックします。

ブログ設定は6つの主要なエリアから構成されています:

- ・ 
   **全般**:アーカイブの設定、パーマリンクとコメントのオプション
- ・ **カテゴリ**: カテゴリの有効とカテゴリの設定
- ・RSS フィード: ブログページへの RSS フィードの設定
- ・日付書式:ブログ投稿時の日付と時間の設定
- Podcast: デフォルトの iTunes タグとカスタム RSS チャンネルタグの設定
- Ping: ブログページの変更記録を保持するブログディレクトリなどの設定

最初に「設定…」ボタンをクリックすると、「全般」タブが表示されます。 設 定が必要なタブを選ぶとオプションが表示されます。

#### タブ:全般

全般タブの上部では、ブログのアーカイブの設定を行います。デフォルトで アーカイブは有効になっています。無効にすると、すべてのブログを同じ ページ上に配置するため、ブログエントリを追加する度にページが縦に長く なります。有効にすると、「アーカイブ単位」で指定された時間(週単位や月 単位)内のブログのみをメインページに配置することができます。また、"指 定した投稿数を超えたらアーカイブを実行する"という設定も可能です。

全般タブの中央部では、ブログのパーマリンクを有効にしたり、リンクタイトルを設定します。ブログエントリでサマリーを使用する場合には、「サマリーを含める」をチェックすることで、パーマリンクがブログエントリではなくサマリーをポイントするようになります。公開時に、パーマリンクはフルブログエントリへの「続きを読む…」という内容のリンクを含むサマリーをポイントします。また、「続きを読む…」リンクのラベルは、フィールド内

のテキストを変更することでカスタマイズできます。変更は、システムワイドのリンクとして認識され、ブログでサマリーを使用する際に使用されます。

全般タブの下部で、ブログエントリへのコメントを有効にすると、閲覧者が ブログについてのコメントを投稿することができます。ブログへのコメント を有効にするためには、最初に Haloscan という無料のコメントトラッキ ングサービスにサインアップする必要があります。アカウントを作成した ら、Haloscan のユーザ名を「ユーザ名」フィールドに入力して、「有効に する」をチェックします。サイドバーに表示される RSS リンクのコメント フィードの名前を変更したい場合には、「RSS リンク」フィールドに入力し ます。コメントを有効にすると、ブログの各エントリの下に "コメント (0) ¦ トラックバック (0)" というリンクが表示されます。コメントやトラックバッ クが追加されると、カッコ内の数値は増加します。デフォルトでは、"コメン トフィード" というラベルのリンクがブログのサイドバーに追加されます。 このリンクをクリックすると、すべての閲覧者のコメントが表示されている Haloscan のユーザアカウントページが表示されます。このリンクが表示さ れないようにするには、「全般」タブの「RSS リンク」フィールドから "コメ ントフィード" というテキストを削除します。

## **ヒント**: Haloscan にログインすると、コメントとポップアップウィンド ウの管理ができるようになります。詳細は、Haloscan.com を参 照してください。

#### タブ:カテゴリ

カテゴリは、デフォルトで有効に設定され、ブログエントリをカテゴリ別に 分類することができます。カテゴリの設定が必要ない場合には、「有効にす る」のチェックを外します。カテゴリ設定を有効にし、さらに「投稿数を表示 する」もチェックすると、サイドバー内の各カテゴリにブログの数が表示さ れます。

カテゴリリストの下部にある [+] ボタンをクリックしてカテゴリ名を入力 すると、カテゴリを追加することができます。カテゴリを削除するには、削 除したいカテゴリを選択して、[-] ボタンをクリックします。またカテゴリ リスト内でカテゴリ名をドラッグすると、カテゴリの順序を変更できます。 カテゴリの下部には、区切りフィールドがあります。ラピッドウィーバーで は日付、カテゴリ、パーマリンク等のブログエントリの詳細の区切るために、 この区切りフィールドの文字を使用します。デフォルトの区切り文字は、パ イプ ("\") 文字と前後のスペース (" \") ですが、別の区切り文字を指定するこ ともできます。

## タブ:タグ

タグは "サブカテゴリ" として、ブログの内容をより正確に表します。タグ を入力するには、「タグ」ボックスをクリックして追加したいタグを入力し、 Enter キーを押します。タグが有効に設定されていると、タグはトークン フィールドとなり、投稿されたブログに適用されます。

## タブ:RSS

多くのニュースサイト、コミュニティーウェブ、個人のブログなどが、RSS (Really Simple Syndication) と呼ばれるテクノロジーを使って、ニュース のヘッドラインや記事の要約などをニュースフィードという形式で配信して います。アグリゲーターと呼ばれる RSS を取得するプログラムが、お気に 入りのブログの RSS フィードをチェックし、最新のアイテムを表示してく れます。iTunes, Transistr, NewsFire などが広く普及しているアグリゲー ターです。

上記のアグリゲータープログラムは、ラピッドウィーバーで作成したブログ ページにも対応していますので、RSS フィードの設定を有効にしましょう。 「メインページのみ」をチェックすると、アーカイブされたブログエントリ ではなく、ブログのメインページに表示されるブログエントリにのみ、RSS フィードが作成されるようになります。

「RSS フィードのエントリを要約する」をチェックすると、RSS フィード に含めるブログエントリの文字数を指定できます。スライダーを左から右に ドラッグして、1から50文字までを指定します。文字数はスライダーの右 に表示されます。ブログエントリがサマリーを使用する場合、RSS フィード に含まれる文字数は、サマリーの文字数、またはここで設定する文字数より も少なくなります。

## タブ:詳細設定

#### サブタブ:日付書式

ブログに表示される日付と時間の書式は、ブログページの下部の「設定…」 ボタンをクリックすると、カスタマイズできます。

日付と時間の表示形式を変更するとサンプルの表示も変わります。「使用言 語で表記」をチェックすると、マックで現在使用している言語の日付と時間 の書式が適用されます。

#### サブタブ:iTunes

Podcast で使用するデフォルトの iTunes タグとカスタム RSS チャンネ ルのタグを作成できます。ここで入力した値はすべての Podcast のデフォ ルトタグとなりますが、ブログページの「Podcast を追加…」ボタンをク リックして「iTunes タグ」と「カスタム RSS タグ」で値を入力すると、そ の値が優先されます。

ブログページの「設定…」ボタンをクリックして「詳細設定」タブを選択する と、「iTunes」サブタブと「チャンネル」サブタブが表示されます。デフォル トでは「iTunes」サブタブが選択されます。

Podcast にデフォルト iTunes タグを追加するには、「カスタムタグ」の 「有効にする」をチェックして、各フィールドに値を入力します。

Podcast にデフォルト RSS チャンネルタグを追加するには、「チャンネル」サブタブをクリックします。

「iTunes」サブタブでは設定できないタグを設定するには、「チャンネル」サ ブタブのカスタム RSS チャンネルタグを使用します。この機能の必要性は 高くありませんが、必要に応じて利用が可能です。

#### サブタブ:チャンネル

アドバンス RSS タグを使用する際に使用します。

#### サブタブ: Ping

ブログはインターネットを通じて広く一般に普及したため、ブログを参照・トラックするサービスも生まれました。個人の意見やアイデアをス ピーディに全世界に配信できるという利点から、Technoratiや Postami、 BlogPulse、Googleのような企業はブログを支持しています。

ブログが更新される度にブログディレクトリサービスを Ping できるように 設定できます。Ping のサービスを設定するには、[+] ボタンをクリックし て、サービス名を入力、Ping ページ(サービス内でPing を受けつけるペー ジ)への URL を入力します。また、Ping 下部の [-] ボタンの右側のボタ ンをクリックすると、リスト内で選択されているサービスに対して、直ちに Ping を送信することができます。

#### サブタブ:その他

Movable Type: Movable Type のブログエントリをポイントし、ブログ ページに読み込みます。

・ダイナミック PHP サイドバー:多くのタグとカテゴリが存在する場合、この機能を使用すると時間を節約できます。サイドバーのコンテンツ 生成に PHP を使用することで、サイドバーはダイナミックに追加され、 タグクラウドが変更される度に各ページを書き出す必要はなくなりました。巨大なタグクラウドが存在する場合には、公開に要する時間を大幅 に削減できます。この機能を利用するには、PHP 互換のホストが必要です。.Mac は PHP をサポートしていないため、.Mac に公開されている サイトでは動作しません。

## 連絡先フォーム

連絡先フォームのページでは、閲覧者からメッセージや添付ファイルを受信 することができます。このページは、チェックボックス、ラジオボタン、テキ ストフィールド、ポップアップメニューなどを配置して自由にカスタマイズ できます。

連絡先フォームを使用するには、サーバーに PHP がインストールされてい る必要があります。利用しているサーバーが PHP をサポートしているのか 分からない場合には、ホスティングを行っている業者に問い合わせてみてく ださい。

注意:連絡先フォームは、Apple の .Mac サービスでは動作しません。.Mac は現時点では PHP をサポートしていません。

連絡先フォームは以下の6つのタイプの項目で構成されます。

| フォームタイフ    |                                    |
|------------|------------------------------------|
| テキストフィールド  | 改行できないテキストフィールドです。                 |
| 本文エリア      | 文字数が制限されないテキストを入力できます。             |
| チェックボックス   | 複数のオプションをボックスをクリックして選択し<br>ます。     |
| ポップアップメニュー | ポップアップメニューから一つを選択します。              |
| ラジオボタン     | 複数のオプションから一つを選択します。                |
| 添付         | ファイルをフォームに添付します(1 フォームに 1<br>添付のみ) |

各項目は入力必須のオプションを設定できます。 閲覧者に必ず入力してほし い項目は、「入力必須」 をチェックします。 チェックを外すと、 その項目が入 力されていなくてもフォームが送信されます。

閲覧者がフォームを送信すると、フォームの内容を含む以下のような E-Mail が指定されたアドレスに送信されます。

お名前: Support Ninjas

E-Mail アドレス: support.ninjas@realmacsoftware.com

件名:ラピッドウィーバーについて

メッセージ:ラピッドウィーバーで簡単にウェブサイトが作成できました!

ラピッドウィーバー 3.6 ユーザーズガイド 35

#### 連絡先フォームを作成する

新しく連絡先フォームを作成すると、フォームには事前に設定された4つの 項目が配置されています。

お名前:閲覧者の名前を入力するテキストフィールド

E-Mail アドレス: 閲覧者の E-Mail アドレスを入力するテキストフィールド

件名:閲覧者のメッセージのタイトルを入力するテキストフィールド

メッセージ:閲覧者がメッセージ本文を入力するエリア

あらかじめ設定されている上記の項目を削除するには、リスト内で削除した い項目を選択して、リストの下部にある [-] ボタンをクリックします。

新しい項目を追加するには、リストの下部にある [+] ボタンをクリックし ます。項目名を入力して、タイプを選択します。必ず入力して欲しい項目の 場合は、「入力必須」をチェックします。

ヒント:追加した項目の名前を入力する際は、ラベルと閲覧者が入力した内容を区切るために、":"コロンや "-" ハイフンのような区切り文字を使用します。区切り文字がないと、送信されるメールの中でラベルと入力された内容とが一緒に表示されてしまい、読みにくくなります。

すべての項目の設定が完了したら、リスト内で項目名をドラッグすると、 フィールドの順序を変更できます。

## ポップアップメニューとラジオボタン

連絡先フォームがポップアップメニューかラジオボタンを含む場合には、選 択する値のリストを作成する必要があります。リスト内で、ポップアップメ ニューかラジオボタンの項目をクリックすると、リストの下部にポップアッ プメニューとラジオボタンの値リストが表示されます。

ポップアップメニューとラジオボタンの値を追加するには、リストの下部に ある[+] ボタンをクリックします。1 行目がハイライトされて "名前" が 表示されます。ダブルクリックして、値を入力します。必要となる値の数だ けこの操作を繰り返します。値を削除するには、[-] ボタンをクリックしま す。

## 連絡先フォームの設定

連絡先フォームの設定が終了したら、「設定…」ボタンをクリックして、 フォームの全体に関わる設定を変更します。

「ページインスペクタ」が表示されます。

| 設定項目        |                                         |
|-------------|-----------------------------------------|
| 宛先:         | フォームの内容を送信する E-Mail アドレス                |
| 送信者名:       | フォームを送信した人の名前                           |
| 送信者 E-Mail: | フォームを送信した人の E-Mail アドレス                 |
| 件名:         | フォームの件名                                 |
| 「送信」ボタン     | フォームに表示される送信ボタンのテキスト (デ<br>フォルト:"送信")   |
| 「リセット」ボタン   | フォームに表示されるリセットボタンのテキスト<br>(デフォルト:"リセット) |
|             |                                         |

フォームの内容は変更する必要はありませんが、もし変更した場合には、 「OK」ボタンをクリックして変更内容を保存してください。

| 連絡先フォーム設定                                |                                            |
|------------------------------------------|--------------------------------------------|
| 宛先:                                      | ooox@act.co.jp                             |
| 送信者名:                                    | (お名前:                                      |
| 送信者 E-mail:                              | E-Mail アドレス:                               |
| 件名:                                      | 件名:                                        |
| フォームのフィード                                | バック                                        |
| <b>フォームのフィード</b><br>入力必須:                | <b>パック</b><br>*マークのついたフィールドは入力:            |
| <b>フォームのフィード</b><br>入力必須:<br>シンポル:       | <b>パック</b><br>*マークのついたフィールドは入力/<br>*       |
| <b>フォームのフィード</b> 。<br>入力必須:<br>シンポル:     | <b>パック</b><br>*マークのついたフィールドは入力/<br>*       |
| フォームのフィード。<br>入力必須:<br>シンボル:<br>「送信」ボタン: | <b>バック</b><br>・マークのついたフィールドは入力」<br>・<br>送信 |

ラピッドウィーバー 3.6 ユーザーズガイド **37** 

## ファイルの共有

ラピッドウィーバーでは、ファイルや URL、ドキュメントをウェブサイト の閲覧者と簡単に共有できるファイル共有ページを作成できます。マックの ハードドライブまたはインターネット上のファイルへのリンクを設定できま す。

ファイル共有ページの上部は「ファイルリストウィンドウ」と呼ばれ、ファ イルや URL を追加します。ページの下部は「ページ説明フィールド」と呼 ばれ、ページの内容を説明するテキストを入力します。

「ファイルリストウィンドウ」は複数の連続した行で構成されていて、一行 は追加する各ファイルまたは URL に対応します。各行は、「タイトル」、「説 明」、「ソース」と「ソースタイプ」の4つのフィールドに分かれています。

#### ファイルを共有する

ファイル共有ページにファイルを追加するには、ハードドライブからファイ ルをドラッグして、ファイル共有ページにドロップします。または、[+] ボ タンをクリックして共有したいファイルを指定します。ファイルが追加され ると、ファイル名がタイトルとして使用されます。タイトル名を変更したい 場合には、「タイトル」をダブルクリックして編集します。また「タイトル」 の隣の「説明」フィールドには、ファイルの説明を入力することができます。 ファイル名を「ファイルリストウィンドウ」でドラッグし&ドロップすると、 リストの順序を変更できます。

ヒント:ファイルの容量と転送時間を削減するために、Mac OS X のファ イル圧縮機能などを使用して、ファイルを圧縮することをお勧めし ます。Mac OS X のアーカイブツールを使って .zip アーカイブを 作成するには、Control キーを押しながら圧縮したいファイルをク リックして、コンテクストメニューから「ファイル名のアーカイブ を作成」選択します。

## URL を共有する

ファイル共有ページに URL を追加するには、[+] ボタンをクリックしてエ ントリを作成します。タイトルと説明を入力して、「ソースタイプ」のポップ アップメニューのオプションを「外部 URL」に変更します。最後に「ソース」 フィールドをダブルクリックして、URL を入力します。ファイルの共有と同 様に、URL もドラッグ&ドロップで、リスト内の順序を変更できます。

# **ヒント**:上記の URL を共有する手順で、ファイル共有ページを「お気に入りのリンクページ」として使用することもできます。

## HTML

HTML ページでは、さまざまなコードを入力して、あらゆる種類のコンテン ツを作成できます。

HTML ページでウェブサイトに適用されているテーマを使用したい場合に は、「ページインスペクタ」内の「テーマを使用」をチェックします。コード を追加する際には、HTML ページ内の <BODY> と </BODY> タグ内に コードを追加するようにしてください。

HTML ページでは、ラピッドウィーバーのテーマなどをいっさい使用せず、 何もない状態からページ全体をコードで作成することができます。これを行 うには「テーマを適用」のチェックを外して、コードを追加してください。

HTML のコーディングを簡略化にするために、HTML ページには、頻繁に 使用される HTML コードを簡単に挿入できる機能があります。ページ内で コードを挿入したい場所にカーソルを置いて、リストからコードを選択して ください。

ヒント:HTML ページには Javascript、CSS、PHP などを挿入できます。 ページの拡張子はページの内容を反映させる必要がありますので、 正確な拡張子が設定されているかページインスペクタで確認してく ださい。

## iFrame

自分のページで外部のウェブサイトを表示するには、iFrame ページを使用 します。iFrame はほとんどの最新のブラウザでサポートされています。

iFrame ページは他のドキュメントを埋め込むインラインのフレームを作成 します。例えば、自身のページからサポートフォーラムのような外部のウェ ブサイトの内容を表示することができます。

表示させたい外部のサイトの URL を入力後、フレームの幅や高さ、ボーダーの属性などを設定します。

## ムービーアルバム

友達や家族、同僚とムービーを共有しましょう。公開したいムービーをムー ビーリストにドラッグするだけです。

ムービーをドラッグしてムービーの順序を変更できます。キャプションを変 更するには、ムービーのファイル名をダブルクリック、またはキャプション フィールドでタイトルを変更します。キャプションフィールドでは、基本的 な HTML の文字の装飾タグが使用できます。

**ヒント**:ムービーは、.mov、.avi、.mpg などの QuickTime がサポートする形式です。

#### アルバムの設定

アルバムタイトルと説明、自動再生などのオプションを設定するには、「設 定…」ボタンをクリックします。

#### ムービーの自動再生

このオプションをオンにすると、ユーザがムービーウィンドウを開いた時に、 ムービーを自動再生します。

#### サムネールのイメージを選択する

ムービーはブランクスクリーンから始まるため、サムネールはムービーの 中間あたりが自動的に選択され、作成されます。別のイメージをサムネール として使用したい場合には、リストからムービーサムネールをダブルクリッ クして、ムービー選択シートを表示します。サムネールとして使用したいフ レームを選択して、「設定」ボタンをクリックします。

## オフサイトページ

オフサイトページでは、ナビゲーションボタンやリンクから、閲覧者を外部の URL に誘導することができます。フリーのウェブボードや友人のウェブサイト、アフィリエイト、その他の外部ウェブサイトに閲覧者を誘導したい場合などに利用できます。

「ページインスペクタ」を使って、閲覧しているウィンドウに外部 URL の コンテンツをロードするように設定できます。または、サイトのコンテンツ のウィンドウを保持したまま、外部サイトのコンテンツを別のウィンドウに ロードさせることができます。

## フォトアルバム

フォトアルバムページは、写真を友人や家族と共有できます。フォトアルバムページでは、ラピッドウィーバーの iPhoto 統合機能により、iPhoto の写 真を簡単に共有できます。また、カスタムフォトアルバムページに写真をド ラッグ&ドロップして、独自のフォトアルバムも作成できます。

## iPhoto アルバムを使う

iPhoto アルバムは左側のカラムにリストされます。ウェブサイトで使用す る iPhoto アルバムをリストの中から選択してハイライトします。「ページ インスペクタ」の「全般」のタブにある「説明」フィールドに、アルバムの説 明を入力します。

リストから iPhoto アルバムを選択すると、iPhoto アルバム内の各写真が 右側にサムネールリストとしてファイル名と共にリストされます。サムネー ルをドラッグ&ドロップすると、写真の表示順序を変更できます。

公開用にすべての写真がデフォルトで選択されます。サムネールリスト内の チェックボックスで、公開する写真を選択することができます。リスト内の すべての写真のチェックを外すには、フォトアルバムページ下部のグレイア ウトしているチェックボックスをクリックします。すべての写真をチェック するには、チェックが表示されているチェックボックスをクリックします。

公開時には、選択された写真はサムネールリスト内で表示されているファイ ル名と一緒に表示されます。キャプションフィールドにテキストを入力する と、ファイル名と置き換えられて表示されます。

#### カスタムフォトアルバムの作成

ハードドライブやその他の場所にある写真や画像を使って、カスタムフォト アルバムを作成できます。iPhoto アルバムの上部にあるテキストボックス をダブルクリックして、カスタムフォトアルバム名を入力します。アルバム 名が決まったら、ハードドライブからサムネールリストにドラッグ&ドロッ プします。サムネールリストの写真をドラッグ&ドロップすると、表示順序 を変更できます。 写真の追加が完了したら、「ページインスペクタ」の「全般」のタブにある「説明」フィールドに、アルバムの説明を入力します。iPhoto アルバムと同様に、公開された写真にはファイル名が一緒に表示されます。サムネールリストのキャプションフィールドにテキストを入力すると、ファイル名と置き換えられて表示されます。

## ページインスペクタ:全般タブ

| ○ ○ ○ ページインスペクタ:名称未設定ページ 1 (フォト…        |
|-----------------------------------------|
|                                         |
|                                         |
|                                         |
| 主版の設定                                   |
| キャプション・常に表示                             |
|                                         |
| ΨΔ <del>*</del> -μΨ1 λ:                 |
| ✓ 正方形のサムネイルを使用する                        |
| 12月9月:                                  |
|                                         |
| イメージ設定                                  |
| 画質: 高                                   |
| ☑ 高画質で拡大/縮小                             |
| 10++ / 100 h                            |
| 34X7 ##/3. 🕑 640 × 480                  |
| ナビゲーション                                 |
| ホーム: Home                               |
| 🤤 親ページの名前を使用                            |
| 前へ: Previous                            |
| 定へ・Nevt                                 |
| 2 · · · · · · · · · · · · · · · · · · · |

フォトアルバムを公開する前に、「設定…」ボタンをクリックして、公開のオ プションを設定します。「設定…」ボタンをクリックすると、「ページインス ペクタ」が表示されます。

- Flash を使ったスライドショー: HTML ギャラリーか Flash を使った スライドショーを作成できます。Flash を使ったスライドショーを作成 するには、「Flash を使ったスライドショー」をチェックして、「Flash ス ライドショー」タブに進みます。
- キャプション:写真のキャプションの表示オプションを選択します。オプションは「表示しない」、「常に表示」、「サムネールのみ」、「フルサイズのイメージのみ」の4つから選択できます。

- ・サムネールサイズ:スライダーを使用して、フォトアルバムページに表示 されるサムネールのサイズを設定します。設定されたサイズを基に、一段 に表示されるサムネールの数と各スペースが計算されます。小さなサイ ズを設定して、一段に表示される数を増やしてください。
- ヒント: 圧縮やリサイズを行わないで写真を表示するには、以下のように設定します。普段使用している写真編集アプリケーションで、写真をウェブサイトで実際に表示させたいサイズにリサイズしておきます。「全般」タブの「イメージ設定」で、画質を「最高」に設定して、「拡大/縮小」のチェックを外します。
- 拡大/縮小:デフォルトでは、写真は最大で幅640ピクセル、高さ480 ピクセルに制限されます。公開される写真はすべて均等になりますが、写 真にはさまざまなサイズが存在します。「拡大/縮小」をチェックする と、サイズを指定することができます。チェック外すと写真はオリジナル のサイズのままで公開されますが、大きなサイズの写真などの場合には、 ロード時間などに影響を与えることになります。
- ナビゲーション:フォトアルバムページに表示されるナビゲーションリンクのラベルを設定します。

ウェブサイトの閲覧者は、公開されたフォトページ上をテキストリンクを 使って写真を閲覧します。デフォルトで "前へ"、"ホーム"、"次へ" の3つ のリンクが作成されます。各フィールドのテキストを変更すると、テキス トリンクをカスタマイズできます。

## タブ: Flash スライドショー

| ○ ○ べージインスペクタ: 名称未設定ページ 1 (フォト…                 |
|-------------------------------------------------|
|                                                 |
|                                                 |
| 金般 Flash スライドショー EXIF 詳細設定                      |
| スライドショーのインタフェース                                 |
| 表示: 🗹 コントロール                                    |
| 情報                                              |
| 図 ロード中を示すアイコン                                   |
| ☑ ロールオーバー時に有効にする                                |
| Flickr RSS: http://api.flickr.com/services/feed |
| スライドショーのサイズ: 460 × 320                          |
|                                                 |
| 視覚的エフェクト                                        |
| 切り替え: ディゾルプ 🚺 0.5                               |
| イメージを拡大/縮小: 塗りつぶして拡大                            |
| □ 写真の拡大ビューにリンク                                  |
| イメージ再生時間: 3 秒                                   |
| Ken Burns: なし こ                                 |
| 速度:                                             |
| スライドショーのオーディオ                                   |
| □ 再生する前にオーディオを読み込む                              |
|                                                 |
|                                                 |
| Powered by: www.monoslideshow.com               |
|                                                 |

スライドショーのインターフェース

- 表示 コントロール: Flash スライドショーのナビゲーションコントロールを表示する場合にチェックします。
- ・表示 情報:各写真についての情報を表示する場合にチェックします。
- ・ 表示 ロード中に示すアイコン: ロード中のアイコンを表示したくない 場合には、チェックを外します。
- ロールオーバー時に有効にする:ユーザがスライドショーの上にカーソルを合わせた時にスライドショーを有効にする場合にチェックします。
- Flickr RSS: ラピッドウィーバー 3.6 で、スライドショーにしたい写真への Flickr RSS フィードを設定できます。「Flickr RSS」をチェックして、スライドショーで表示したい写真への Flickr RSS フィードをペーストします。
- スライドショーのサイズ:スライドショーのサイズとバックグラウンドの色を設定します。

#### 視覚的エフェクト

- 切り替え:スライドが切り替わる時の効果をポップアップメニューから 選択します。必要に応じて、切り替え時間の秒数を右側のボックスに入力 します。
- イメージを拡大/縮小:スライドショーのイメージの拡大・縮小すると
   きのパターンをポップアップメニューから選択します。
- 写真の拡大ビューにリンク:スライドショーイメージをクリックした時に、大きなイメージを別のウィンドウで開くときはチェックします。
- ・イメージ再生時間:イメージを再生する時間(秒数)を入力します。
- Ken Burns: iPhoto で頻繁に使用される Ken Burns エフェクトが Flash スライドショーで利用できます。ポップアップメニューからエ フェクトを選択します。
- ・ 速度: Ken Burns エフェクトで使用されるズームの強さを設定します。
   スライダを左に動かすとズームが弱くなります。右側に動かすとズームが強くなります。

## タブ:詳細設定

「詳細設定」タブでは、フォトアルバムページのフォトキャッシュ、マルチプロセッサのサポート、iPhotoからのコメントの読み込みを設定します。

| 000                              | <b>ページインス</b>                   | (ペクタ:名称)                       | 未設定ペー                 | -ジ1(フ;                   | t h             |
|----------------------------------|---------------------------------|--------------------------------|-----------------------|--------------------------|-----------------|
| 0                                |                                 |                                |                       |                          |                 |
| 全般                               | Flash ス                         | ライドショー                         | EXIF                  | 詳細設划                     |                 |
| Photo Ca                         | che                             |                                |                       |                          |                 |
| Photo Ca<br>ダの「Ca<br>す。キャン<br>す。 | che 機能を行<br>ches」フォ.<br>y シュにより | 有効にすると、<br>ルダに処理しナ<br>) プレビューや | 「ライフ<br>とイメージ<br>書き出し | 「ラリ」フ:<br>フが保存さ<br>が高速にな | ォル<br>れま<br>よりま |
| ☑ 有効に                            | する                              | (                              |                       | 消去                       | $\supset$       |
| <b>マルチブロ</b><br>マルチブロ<br>速になりま   | コセッサ:<br>コセッサを想<br>ます。          | 「載するマシン                        | での写真                  | の書き出し                    | が高              |
| ☑ 有効に                            | する                              |                                |                       |                          |                 |
| iPhoto 🏾                         | メント                             |                                |                       |                          |                 |
| 現在選択し<br>らコメント                   | っているアル<br>、を読み込み                | レパムについて<br>kます。                | iPhoto                | アータベー                    | スか              |
|                                  |                                 | (                              | R                     | み込み                      | $\supset$       |
|                                  |                                 |                                |                       |                          |                 |

- フォトキャッシュ:このオプションを有効にすると、編集とプレビュー モードの切り替えや、ウェブサイトの書き出しや公開する速度が速くなり ます。このオプションを有効にすることをお勧めします。「消去」ボタン をクリックすると、キャッシュをリセットします。
  - ヒント:一度フォトアルバムページを公開または書き出した後に、写真の 追加・削除、サムネールで写真の順序を変更した場合、書き出し・ 公開した結果が期待している内容と異なる場合があります。こ のような現象が発生した場合には、「消去」ボタンをクリックし てキャッシュをクリアし、再度書き出し・公開を行ってください。
- マルチプロセッサ:このオプションを有効にすると、マルチプロセッサを 搭載するマシンでの写真の書き出しが速くなります。シングルプロセッ サのマシンには影響がありません。
- iPhoto コメント: iPhoto アルバムのコメントをフォトアルバムページ で使用したい場合には、「読み込み」ボタンをクリックすると、iPhoto の コメントを読み込むことができます。キャプションを設定している場合 には iPhoto のコメントで置き換えられてしまいますので、注意してく ださい。

## QuickTime

ムービーを友人や家族、同僚と共有しましょう。ムービーは MOV、AVI、 MPEG などの QuickTime がサポートする形式である必要があります。 QuickTime ページにムービーを追加するには、「ムービーを選択…」ボタン をクリックし、共有したいムービを選択して、「開く」ボタンをクリックしま す。

ページ下部のテキストボックスにコメントを入力します。 テキストボックス ではスタイル付きページでサポートされているテキスト装飾を利用できま す。

#### 自動再生

「自動再生」をチェックすると、閲覧者が QuickTime ページを選択した時 に、ムービーが自動で再生されます。

ヒント: QuickTime ページの使用は減少しているため、将来のバージョン のラピッドウィーバーから削除される予定です。各ムービーをペー ストするには、より多くの機能をサポートするスタイルつきテキス トページを使用することをお勧めします。

## スタイルつきテキスト

スタイルつきテキストページは、ラピッドウィーバーで最もよく使用される ページです。スタイルつきテキストページでは、スタイルつきテキスト、画 像、ムービーなどを HTML の知識がなくても素早く作成できます。しかし、 HTML を使用することによりページを拡張する機能もあります。「書式」メ ニューを使うと、選択しているテキストのフォントやスタイルを変更できま す。また、よく使用される HTML のオプションを設定できます。イメージや ファイル、ムービーは、Finder からドラッグするだけで追加できます。

スタイルつきテキストページでは以下をサポートしています。

- テキスト (スタイルつき & スタイルなし)
- ・ イメージ (PNG, GIF または JPEG)
- ・ ムービー (QuickTime, QuickTime VR)
- ファイル (.zip, .pdf, .sit, etc...)

## テキストにスタイルをつける

「書式」メニューを使用すると、テキストにスタイルをつけることができま す。ワードプロセッサや TextEdit と同様の操作でテキストにスタイルを設 定します。「編集」タブの下にコンテンツをタイプまたはペーストし、テキス トを選択して、「書式」メニューから設定したいスタイルを選択します。「書 式」メニューのオプションを使用すると、ページのレイアウトを変更できま す。「Web セーフフォント」で表示されるフォントは他の OS でも表示可能 なフォントです。

ヒント: ラピッドウィーバーでは、複数のフォントをリスト化して選択した テキストに適用しますので、閲覧者がフォントを持っていない場合 には、リスト内の類似したフォントが適用されます。例えば、テキ ストに Arial フォントを適用した場合、ラピッドウィーバーでは、 "Arial, Verdana, Helvetica, Sans-serif" のフォントリストが作 成されます。閲覧者が一番目のフォントの Arial をインストールし ていない場合、リストの2番目のフォントの Verdana で表示され ます。

## イメージを追加する

ページにイメージを追加するには、Finderからイメージをドラッグして、コ ンテンツエリアにドロップします。利用可能な形式は、PNG、GIF、JPEG です。その他のファイル形式は、公開時のページで、エンベッドされたリン クとして表示されます。

ヒント: PNG、GIF、JPEG イメージをエンベッドリンクとして使用したい 場合には、イメージをページに追加後、「リンクを追加」ボタンをク リックして、リンクを作成します。詳細については、後述する「リン クを追加する」セクションを参照してください。

スタイルつきテキストページに追加されたイメージは、「メディアインスペ クタ」を使用して、拡大/縮小、回転、ボーダーやシャドウのなどの追加を行 えます。詳細については、後述する「テキストとイメージに URL を追加す る」セクションを参照してください。

#### ムービーを追加する

ムービーを追加するには、Finder から追加するムービーをドラッグして、コ ンテンツエリアにドロップします。"テキストの中にドラッグした項目の内 容をコピーしてもよろしいですか? "というダイアログボックスが「エイリ アス」、「キャンセル」、「コピー」の3つのボタンと一緒に表示されます。

「エイリアス」ボタンをクリックすると、ハードドライブ内の QuickTime ムービーへのリンクが作成されます。この場合、プロジェクトファイルのサ イズを小さく保つことができますが、ファイルが移動もしくは削除された場 合に、リンクが動作しなくなります。ムービーファイルをエイリアスとした い場合には、ハードドライブにウェブサイトのソースファイル用の恒久的な フォルダを作成し、そこからムービーをドラッグ&ドロップして利用します。

ヒント: QuickTime ムービーをエイリアスとして使用することは、他にも メリットがあります。例えば、ウェブサイトの公開後にムービーを 編集する必要がある場合、独立した作業としてムービーを編集でき ます。編集したムービーを同じ名前で同じ場所に置くと、次回ペー ジが更新された時に新しいムービーに置き換えられます(または ページを "変更あり" とマークした場合) 「コピー」ボタンをクリックすると、QuickTime ムービーはスタイルつきテキストページに直接コピーされます。この場合、プロジェクトファイルのサイズが大きくなりますが、オリジナルファイルを移動してもウェブサイトには影響はありません。

メモ: QuickTime ムービーのみがスタイルつきテキストページに追加でき、ページの中央に配置されます。他のムービー形式は、HTMLの<embed>? タグ付きで追加されます。

#### イメージ周辺のテキスト

「書式」メニューの「HTML」から「イメージを左揃え」、「イメージを右揃え」 を選択すると、ページ上のイメージの位置を調整できます。「プレビュー」タ ブでイメージと周辺のテキストがどのように表示されているか確認してくだ さい。また以下の CSS <div class> タグも使用可能です。

<div class="image-left">ここにイメージを置く</div>

<div class="image-right">ここにイメージを置く</dev>

#### テキストとイメージに URL を追加する

テキストやイメージに E-Mail アドレスや URL を追加するには、テキスト やイメージをハイライトして、画面の下部にある「リンクを追加」ボタンを クリックします。

リンク先を指定するウィンドウが表示されますので、リンク先等を入力しま す。ラピッドウィーバーでは、プロジェクト内のページやページ内のテキス ト・イメージ、または、E-Mail アドレスや外部サイトへの URL が指定可能 です。ページアセットに項目を追加している場合には、アセットにもリンク を設定できます。リンクを設定したら、リンク先のターゲットを現在のウィ ンドウで開くのか、別のウィンドウで開くのかを指定します。

#### ファイルダウンロードを追加する

PDF、ZIP、DOC などのファイルをページ上にドラッグ&ドロップすると、 自動的にリンクが作成されます。閲覧者がリンクをクリックしてファイルを ダウンロードできるようになります。

## スタイルつきテキストに HTML や Javascript を追加する

スタイルつきテキストページに HTML や Javascript を含めることができ ますが、ラピッドウィーバーでエンコードを行うには、コードのブロックを 適切にマークする必要があります。コードのブロックをマークするには、ブ ロックを選択して、「書式」メニューから「書式を無視」を選択します。

「書式」メニューの「HTML」のサブメニューでは、頻繁に使用される HTML の書式オプションが利用できます。

テキストやオブジェクトを選択して、適用したい項目を「書式」メニューの 「HTML」のサブメニューから選択します。例えば、コンテンツエリアにペー ストしたイメージを右側に配置したい場合には、イメージを選択して、「イ メージを右揃え」を選択します。または、テキストの一部分を際立たせたい 場合には、テキストを選択して、「書式」メニューの「HTML」から「引用」 を選択します。

#### テキストをペーストする

テキストエディターやワードプロセッサーから直接スタイルつきテキスト ページにテキストをペーストすることもできますが、ペーストされたテキス トには Web セーフではないフォントやスタイルの情報が含まれている場合 があります。ペーストしたテキストは、自分のコンピュータでは正常に表示 されても、サイトの閲覧者には正常に表示されないことがあります。

上記のような状況を回避するためには、他のドキュメントからテキストをコ ピーする場合に、[Option] キーを押しながら、「編集」メニューから「書式 なしテキストとしてペースト」を選択します。コピーされたテキストは、プ レインテキストとして挿入され、必要に応じて書式を設定できます。

# 公開する

ラピッドウィーバーでサイトをローカル、.Mac、ウェブサーバに公開で きます。また更新されたページだけを書き出したり公開することも可能で す。.Mac アカウントをお持ちでない場合には、Apple の .Mac ウェブサイ トでサインアップできます。

**ヒント**: [Option] キーを押しながら「公開」ボタンをクリックすると、すべ てのページが再公開されます。

ラピッドウィーバーメインウィンドウの右下にある「公開」ボタン (Command + Shift + [E]) をクリックすると公開のための設定が行えま す。

| 000       | form.rw3                             |  |
|-----------|--------------------------------------|--|
| page0 st# | 公開: 1 ページ                            |  |
|           | 公開先: FTP                             |  |
|           | サーバ:                                 |  |
|           | ユーザ名:                                |  |
|           | パスワード: ビーチェーンに保存                     |  |
|           | サイトパス: MyWebsite                     |  |
|           | SFTP を使用する<br>SFTP<br>「 パッシブモードを使用する |  |
|           | □ 匿名でログオンする                          |  |
|           | ワンクリック公開を有効にする ギャンセル 公開              |  |
|           |                                      |  |
|           |                                      |  |
|           | メッセージ: *                             |  |
|           |                                      |  |
|           |                                      |  |
|           |                                      |  |
|           | (9475) (38)                          |  |
|           |                                      |  |
|           | © 2007 IMac_PRD                      |  |
|           |                                      |  |
|           |                                      |  |
| +-*•0     |                                      |  |

## FTP 経由で公開

ラピッドウィーバーでは、FTP (File Transfer Protocol) クライアントを 使用しているウェブサーバに直接サイトを公開できます。

- FTP を使ってサイトを公開するには、以下の準備が必要です:サーバの URL または IP アドレス、あなたのアカウントのユーザ名とパスワード、 ウェブサイトのコンテンツを公開するサーバへのサイトパス (ディレク トリ)。いずれかが不明な場合には、サイトを公開する前に、ホスティン グプロバイダーに連絡してください。
- サーバ:ウェブサーバの名前または IP アドレス。名前は多くの場合、ウェ ブサイトのドメイン名 (例: MyDomain.com) になりますが、ウェブホ ストから提供される場合もあります。ホスティングプロバイダーに確認 してください。
- ユーザ名:ウェブ発行アカウントでログインするユーザ名。
- パスワード:ウェブ発行アカウントでログインするパスワード。
- キーチェーンに保存:ログインパスワードを記憶させたい場合に、チェックします。
- サイトパス:ウェブサーバにウェブサイトを発行するディレクトリへの パス。これはウェブホストによって異なりますが、よく使用されるサイト パスには、"/"、"/www/"、"/public\_html" などがあります。不明な場合に は、ウェブホストまたはラピッドウィーバー forum に問い合わせてくだ さい。
- ・SFTP を使用する:ウェブサーバが SFTP 転送を使用する場合のみ選択 します。選択されると「SFTP…」ボタンが選択可能になり、SFTP 転送 を行うためのパブリック/プライベートのキーペアの指定が行えるよう になります。
- パッシブモードを使用する:デフォルトでチェックされています。多くの ウェブサーバは 'PASV' 転送オプションを使用します。ウェブサーバが アクティブ・ファイル転送を使用する場合には、チェックを外します。
- ・ 匿名でログオンする:あまり使用されませんが、このオプションをチェックすると、ウェブサーバにユーザ名とパスワードを使用せずにログオンを行います。

## .Mac に公開する

ラピッドウィーバーはビルトインで .Mac へのウェブサイトの公開をサポートしています。システム環境設定で .Mac がセットアップされている場合には、.Mac の情報を公開時に使用します。

- ・ ユーザ名:システム環境設定で .Mac のセットアップをしていない場合 には、.Mac ユーザ名を入力します。
- パスワード: システム環境設定で.Mac のセットアップをしていない場合には、.Mac のパスワードを入力します。
- ・サイトパス:ウェブサイトを公開する.Macのディレクトリ
- デフォルトのアカウントを使用する:このオブションをチェックすると、
   .Mac のシステム環境設定に保存されているログイン情報が使用され、このウィンドウで入力されたユーザ名とパスワードは無視されます。
- サイトフォルダのサブフォルダに書き出す:デフォルトでチェックされています。この場合は.Mac アカウント内のサイトフォルダのサブディレクトリに書き出されます。例えば、サイトパスが "My Website" に指定されている場合は、

http://homepage.mac.com/YOUR\_ACCOUNT/My% 20Website に書き出されます。チェックを外した場合には、.Mac アカウントの "Sites" ディレクトリに書き出されます。

 はじめに現行のサイトを削除する:このオプションをチェックすると、 サイトパス、.Mac の "Sites" ディレクトリーに存在するサイトが削除されます。

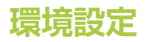

「RapidWeaver」メニューから「環境設定」を選択すると表示されます。

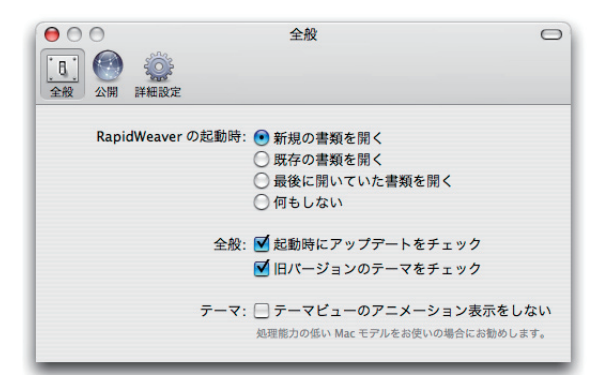

## 全般

ラピッドウィーバーの全般に関わるオプションを設定します。

#### 公開

ウェブサイト公開時のオプションを設定します。公開時に問題が発生する場合には、「NcFTP Framework を使用」のチェックを外して、あらためてサイトをアップロードすることをお勧めします。

# ラピッドウィーバーをアップデートする

ラピッドウィーバーはプログラムのアップデートをチェックして更新しま す。

## アップデートを確認…

ラピッドウィーバーのアップデートを確認するには「RapidWeaver」メ ニューから「アップデートを確認…」を選択します。

ラピッドウィーバー>アップデートを確認…

## ラピッドウィーバーアドオン

ラピッドウィーバーには強力でオープンなアーキテクチャが備わっていま す。現時点でのラピッドウィーバーアドオンは、11 プラグイン、19 テー マ開発者、3 アプリケーション、ラピッドウィーバーをサポートする多くの ウェブサービスから構成されています。

#### アドオンをインストールする

ラピッドウィーバーアドオンは、ラピッドウィーバーのサポートフォルダ

~/Library/Application Support/RapidWeaver/

に保存されます。

アドオンをインストールするには、以下のフォルダにドラッグします。

| 設定アイテ   | 4          |                                                       |
|---------|------------|-------------------------------------------------------|
| プラグイン   | .rwplugin  | /Library/Application Support/RapidWeaver/Plugins      |
| テーマ     | .rwtheme   | /Library/Application Support/RapidWeaver/Themes       |
| テーマスタイル | .rwstyle   | /Library/Application Support/RapidWeaver/Theme Styles |
| スニペット   | .rwsnippet | /Library/Application Support/RapidWeaver/Snippets     |

- 注意:アドオンをインストールする時はラピッドウィーバーを終了させてく ださい。
- **メモ**: ラピッドウィーバーと一緒とリリースされるオフィシャルなテーマと プラグインは、アプリケーションバンドルに含まれています。

#### プラグイン

プラグインは、ラピッドウィーバーにページスタイルと機能を追加します。

#### テーマ

テーマを開発する開発者は増え続けているため、数多くのテーマを入手できます。テーマサイトを訪問してお気に入りのデザインを入手してください。 Realmac Software ではサードパーティ製のテーマのサポートは提供しておりませんので、サポートについては開発元にお問い合わせください。

## テーマスタイル

テーマスタイルとは厳選されたテーマをグループ化する方法のことです。 テーマはテーマスタイルと一緒にリリースされます。

## スニペット

スニペットは 3.6 で追加された機能で、断片化されたコードを保存することができます。

## リソース

ラピッドウィーバーに関連する以下のウェブサイトとリソースを参照ください。

## オフィシャルウェブサイト

ラピッドウィーバーのオフィシャルウェブサイトです。

・サポートフォーラム

http://www.realmacsoftware.com/support
http://www.act2.com/products/rapidweaver/

- ・ビデオチュートリアル http://www.realmacsoftware.com/tour/
- ・サイトのショーケース http://www.realmacsoftware.com/rapidweaver/showcase/
- ・アドオン

http://www.realmacsoftware.com/addons

#### サードパーティウェブサイト

以下のサードパーティウェブサイトを参照ください。

Screencasts Online

http://www.screencastsonline.com/

## キーボードショートカット

ラピッドウィーバーのキーボードショートカットの一覧です。

#### ウィンドウ関連のショートカット

| メインウィンドウ (新規プロジェクト) | Command + N          |
|---------------------|----------------------|
| ページインスペクタ           | Command + Shift + i  |
| テーマ                 | Command + Option + T |
| サイト設定               | Command + 1          |
| メディアインスペクタ          | Command + 2          |
| iメディアブラウザ           | Command + 4          |
| スニペットウィンドウ          | Command + 5          |
| ヘルプ                 | Command + ?          |

# 操作全般のショートカット新規ページCommand + Option + Nページを置き換えCommand + Option + Rページを複製Command + D編集モードとプレビューモードの切り替えCommand + R

#### その他のショートカット

| すべてのページに変更ありマークをつける  | Command + Shift + M                                    |
|----------------------|--------------------------------------------------------|
| すべてのページに変更なしマークをつける  | ${\sf Command} + {\sf Shift} + {\sf Option} + {\sf M}$ |
| 書式を消去 (テキストが選択された状態) | Command + Option + . (ピリオド)                            |
| ソースを表示               | Command + Option + U                                   |
| ページを再読み込み            | Command + Shift + R                                    |

# 製品サポートについて

製品の使用方法など日本国内でのサポートにつきましては、下記の弊社サポートセンターまでお問い合わせください。

| お問い合わせ先  |                                                       |
|----------|-------------------------------------------------------|
| インターネット: | http://www.act2.com/support/                          |
| 電話:      | 03-5352-7881<br>(休日・祭日を除く 月〜金 9:00-12:00、13:00-17:00) |
| FAX :    | 03-5352-7880                                          |

ホームページ

act2.com: http://www.act2.com/

株式会社 アクト・ツー: 〒151-0073 東京都渋谷区笹塚1-62-3

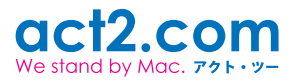